## Seminole County ePlan Applicant Tasks

You may log in to <u>ePlan</u> at any time to review information in the Reports tab in a project or to see if a task awaits

| Selecting Project Access                                    | Selecting Log In to Electronic Plan Review                                                                                                    |
|-------------------------------------------------------------|----------------------------------------------------------------------------------------------------|
| 1. Open the email                                           | 1. Open the email and select Login to Electronic Plan                                                                                                 |
| 2. Click on the link "Project Access"                       | 2. Log in to ePlan                                                                                                    |
| 3. Log in to ePlan                                          | 3. Click on the task from the portal page OR                                                                                                    |
| 4. Click the task hame to open the form to upload or review | 4. Select "View All Projects" at the bottom of the portal to go to the main dashboard                                                                 |
| comments                                                    | 5. Click Task (New) on the left, then the project number or task name                                                                                 |
| <u>Applicant Task</u>                                       | Task Explanation / Description                                                                                                    |
|                                                             | This is the first task you will receive on a new ePlan Permit Application Request                                                                     |
| Upload and Submit                                           | submitted through BPOnline. You will upload your complete permit package into                                                                         |
|                                                             | ePlan. Submittal guides are available on our website under Forms and Applications.                                                                    |
|                                                             | <ul> <li>Click on the Task name "Upload and Submit" and carefully read</li> </ul>                                                                     |
|                                                             | the Lask Instructions on the eForm to complete the task.                                                                                              |
|                                                             | it will not notify the Building Division for review if you do not complete the task.                                                                  |
|                                                             | If you receive this task, it means you have additional items or questions required to                                                                 |
| Submission Corrections                                      | approve the Pre-Screen Review.                                                                                                    |
|                                                             | Click on the Task name "Submission Corrections" and carefully read                                                                                    |
|                                                             | the Task Instructions on the eForm to complete the task.                                                                                              |
|                                                             | It will NOT notify the Building Division for review if you do not complete the task.                                                                  |
|                                                             | If you receive this task, you must correct the plans you submitted. This could include                                                                |
| Pre-Review Corrections                                      | digital signatures, required engineer language, using the naming convention, etc.                                                                     |
|                                                             | View your Resources Tab on the eForm.                                                                                                    |
|                                                             | • To complete the "Pre-Review Corrections" task, click on the name and                                                                                |
|                                                             | carefully read the Task Instructions on the eForm.                                                                                                    |
|                                                             |                                                                                                    |
|                                                             | If you receive this task, plan corrections are required before approval.                                                                              |
| Plan Review Corrections                                     | <ul> <li>To complete the "Plan Review Corrections" task, click on the name and</li> </ul>                                                             |
|                                                             | carefully read the Task Instructions on the eForm.                                                                                                    |
|                                                             |                                                                                                    |
|                                                             | If you receive this task, your plans have been approved. However, additional                                                                          |
| Additional Documents                                        | Information is required to finalize your submittal.                                                                                                   |
| Requirea                                                    | <ul> <li>Click on the "Additional Documents Required" task name and carefully<br/>read Task Instructions on the eForm to complete the task</li> </ul> |
|                                                             | It will NOT notify the Building Division for review if you do not complete the task.                                                                  |
|                                                             | This task will contain the total amount due for permit issuance                                                                                       |
| Payment Required                                            | Click on the "Payment Required" task name and carefully read                                                                                          |
| . uj mont i oqui ou                                         | Task Instructions on the eForm to complete the task                                                                                                   |
|                                                             | It will NOT notify the Building Division for review if you do not complete the task.                                                                  |
|                                                             | If you receive this task, there may be outstanding items, including, but not limited                                                                  |
| Outstanding Items                                           | to, all fees not being paid or insurance expiring for the general contractor or their                                                                 |
|                                                             | subcontractors.                                                                                                    |
|                                                             | <ul> <li>Click on the "Outstanding Items" task name and carefully read</li> </ul>                                                                     |
|                                                             | the Task Instructions on the eForm to complete the task                                                                                               |
|                                                             | It will NOT notify the Building Division for review if you do not complete the task.                                                                  |
| _                                                           | You should receive an EMAIL NOTIFICATION when your permit is issued, or you                                                                           |
| Permit Issued                                               | may log in to ePlan and click the project number. Under the Files tab, you will see two                                                               |
|                                                             | approved folders. Then, you must download and print your approved permit                                                                              |
|                                                             | packages from the Approved Documents and/or Approved Drawings folders                                                                                 |
|                                                             | required for the job site.                                                                                                    |